## 【一太郎 2012 承編】

## ■複数の文字で1つの文字を作るマル秘テク

「藍 」のように、複数の文字を組み合わせて 1 つの文字にしたいときは、「組み文字」の 機能を利用します。一太郎 2012 承からは、[文字] パレットから素早く組み文字を作成 できるようになりました。

1. 組み文字を入力したい位置にカーソルを移動し、[文字] パレットの 🙀 [文字] をクリックします。

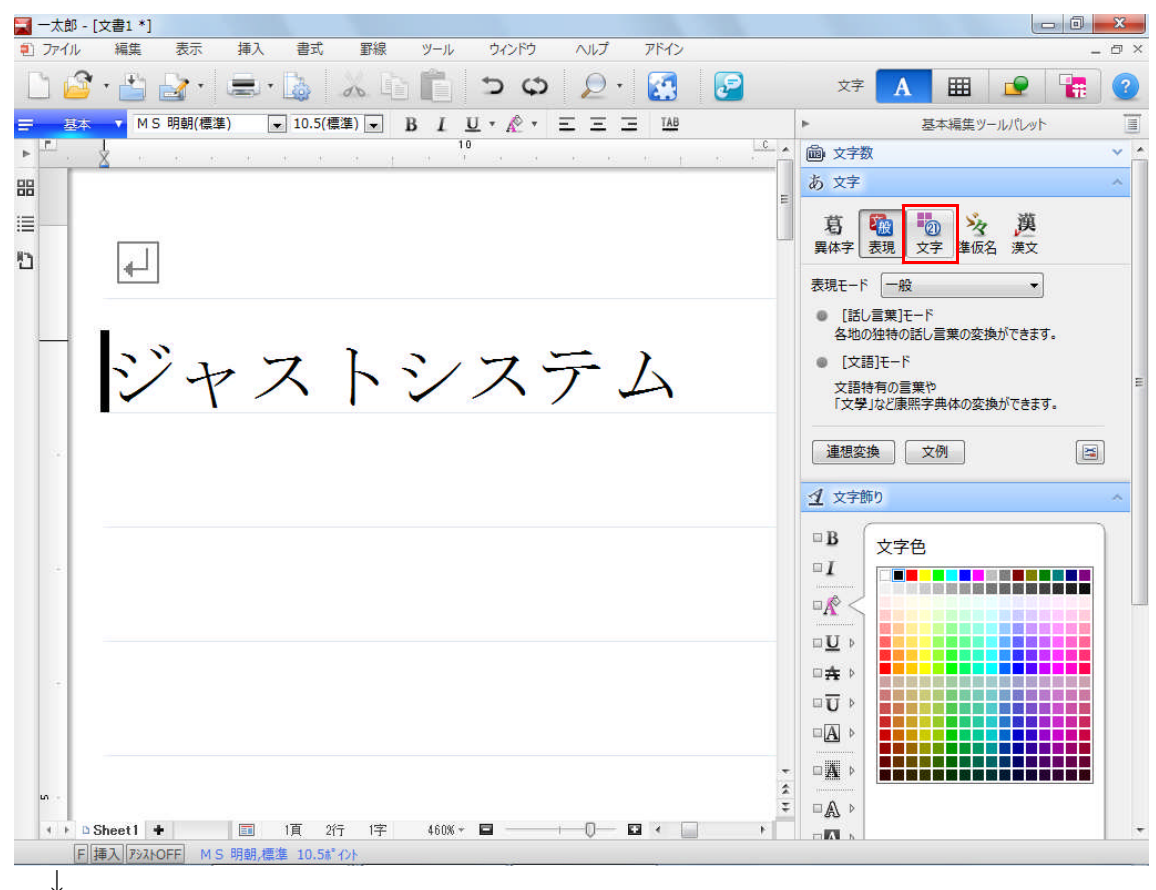

2. [組み文字] タブをクリックします。

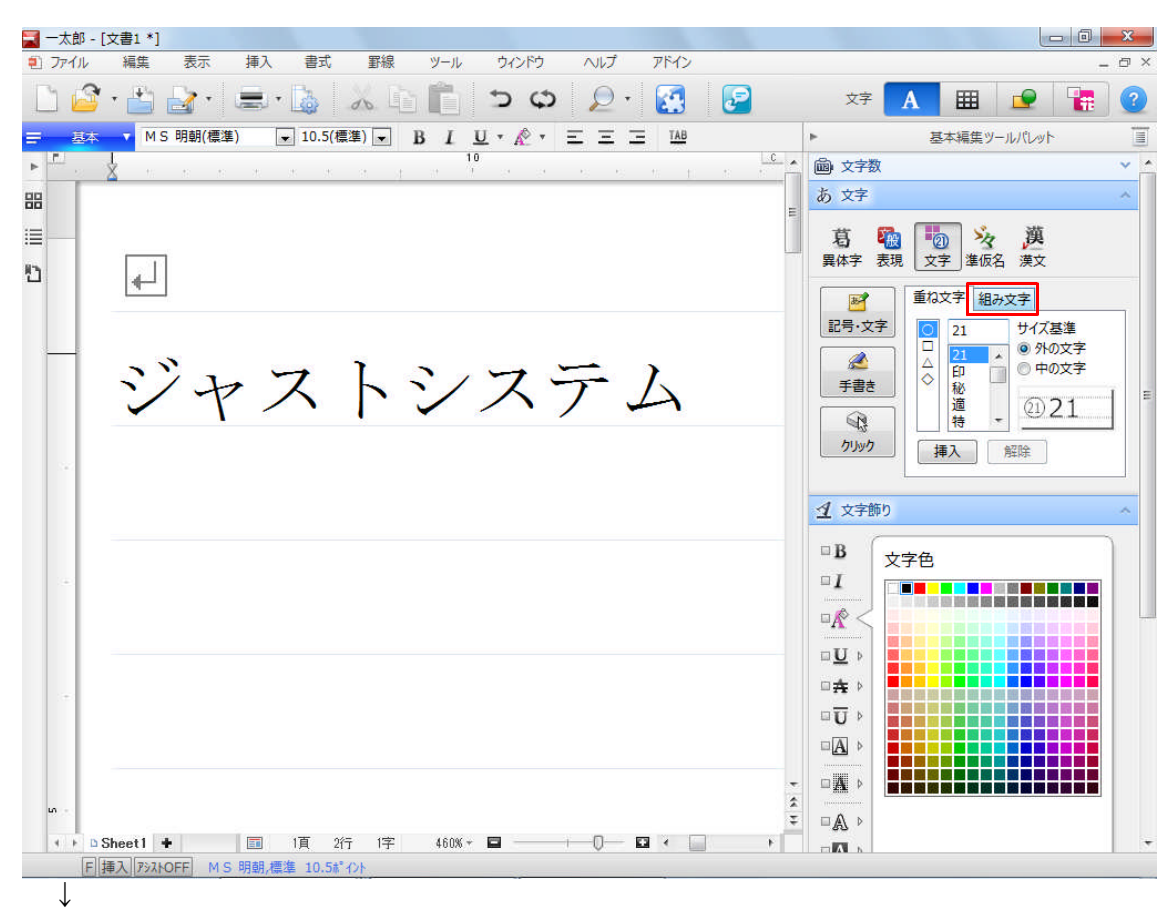

3. [文字列] に、組み文字にしたい文字列を入力します。最大8文字まで入力できます。 [サイズ]で文字のサイズを指定します。基準の文字に対するパーセント値で指定します。

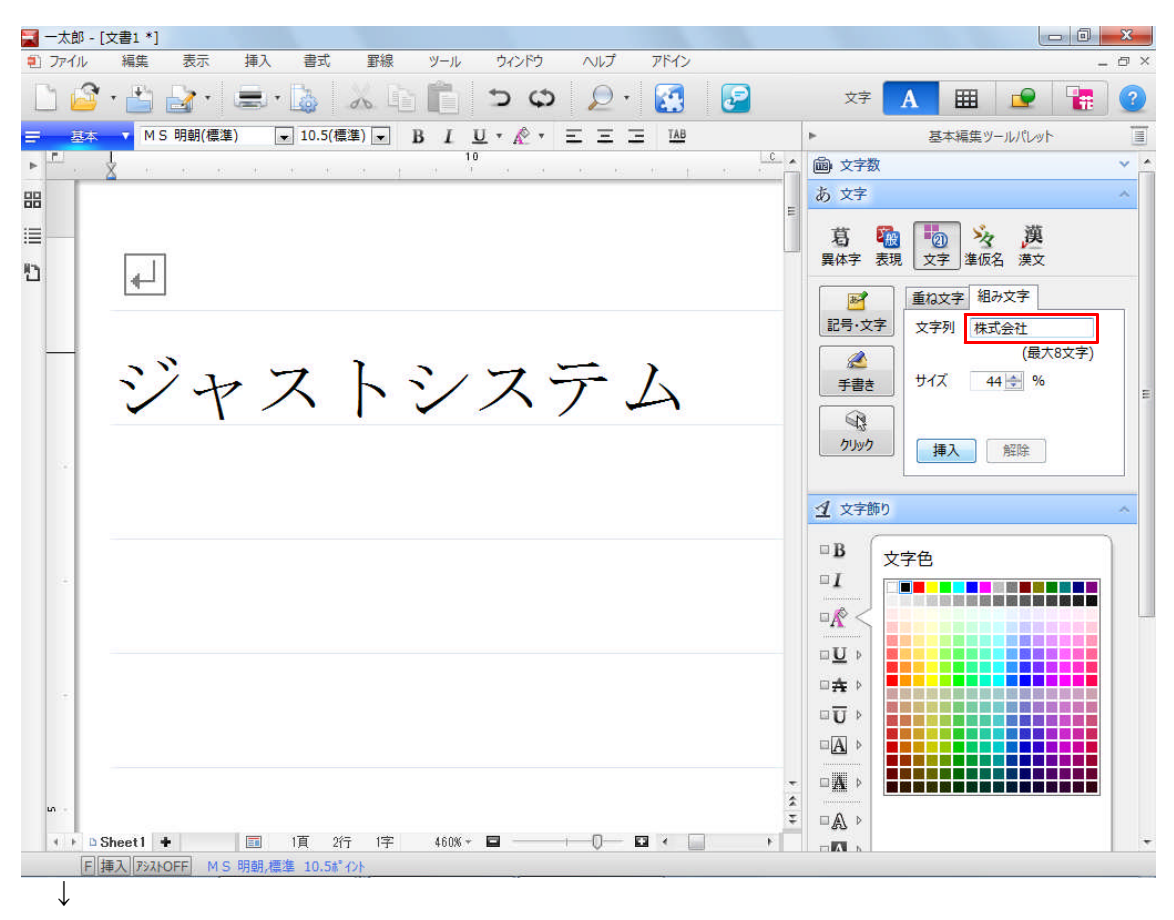

4. [挿入] をクリックすると、カーソル位置に組み文字が挿入されます。

| ▇ 一太郎 - [文書1 *]                                     |                                                                                                    |
|-----------------------------------------------------|----------------------------------------------------------------------------------------------------|
| ● ファイル 編集 表示 挿入 書式 罫線 ソール ウィンドウ ヘルプ アドイン            | - @ ×                                                                                                    |
| 🗋 🗳 · 🚔 🎍 · 🚍 · 📓 👗 🖄 💼 📁 တု 👂 🦉 ·                  | 文字 🛕 🏛 👱 🚼 😨                                                                                                    |
| <u>≕ 基本</u> MS明朝(標準) ▼ 10.5(標準) ▼ B I U * 於 * 三 三 工 | ▶ 基本編集ツールパレット <u>■</u>                                                                                                    |
|                                                     | @ 文字数 · · · · · · · · · · · · · · · · · · · · · · · · · · · · · · · · · · · · · · · · · · · · · · · · · · · · · · · · · · · · ~ ~ |
|                                                     | あ 文字 ^                                                                                                    |
| i=                                                  | 葛 🍓 🗓 🍾 漢                                                                                                    |
| 81 L I                                              | 異体字表現 文字 準仮名 漢文                                                                                                    |
|                                                     | ● 重ね文字 組み文字                                                                                                    |
|                                                     | 記号·文字 文字列 株式会社                                                                                                    |
|                                                     | (最大8文字)                                                                                                    |
| 林式シャストシステ                                           | 手書き サイズ 44 会 %                                                                                                    |
|                                                     |                                                                                                    |
|                                                     |                                                                                                    |
|                                                     |                                                                                                    |
|                                                     | A 文字飾り 。                                                                                                    |
|                                                     |                                                                                                    |
|                                                     | □B 文字色                                                                                                    |
|                                                     |                                                                                                    |
|                                                     |                                                                                                    |
|                                                     |                                                                                                    |
|                                                     |                                                                                                    |
|                                                     |                                                                                                    |
|                                                     |                                                                                                    |
|                                                     |                                                                                                    |
|                                                     |                                                                                                    |
| u -                                                 |                                                                                                    |
|                                                     |                                                                                                    |
| F 挿入 アシストOFF MS 明朝,標準 10.5ポイント                      |                                                                                                    |